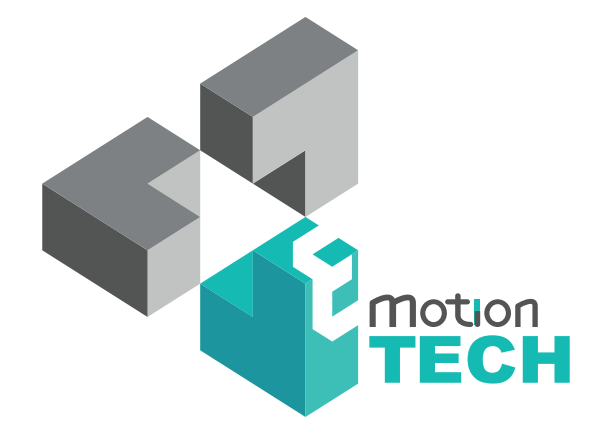

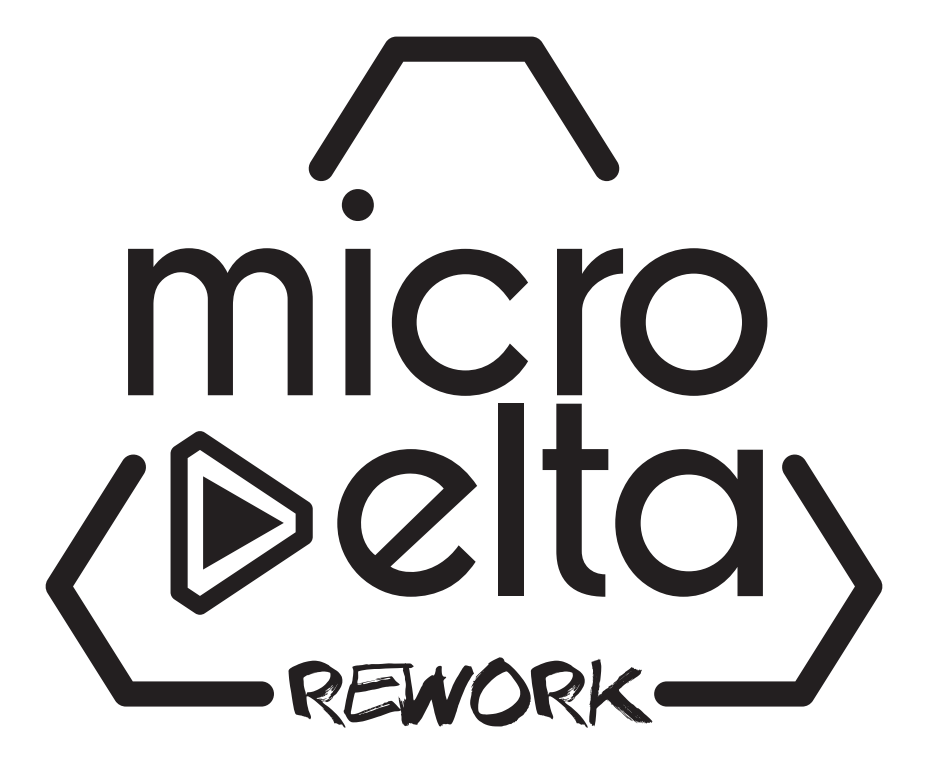

### NOTICE D'UTILISATION

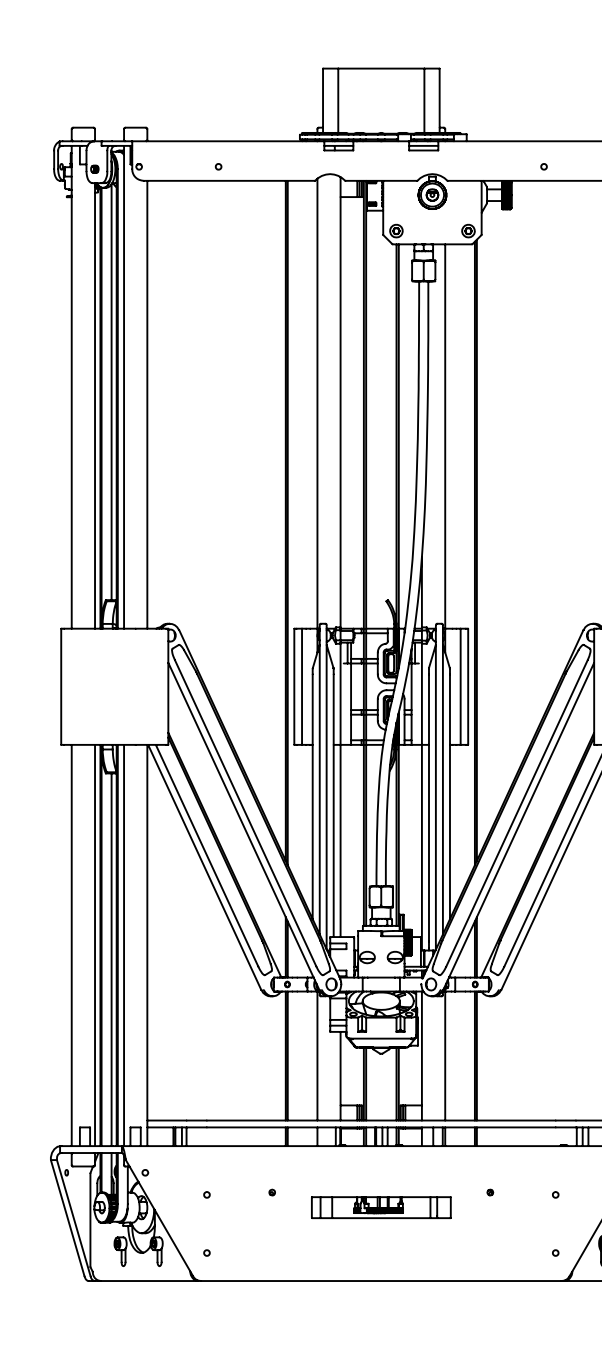

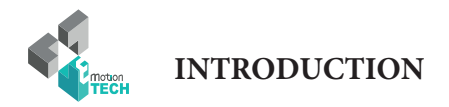

## INTRODUCTION

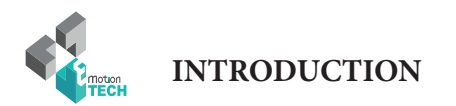

#### **INTRODUCTION**

• Objectif :

Fournir un guide visuel des différentes étapes nécessaires à l'utilisation d'une imprimante 3d MicroDelta Rework.

• Auteurs de ce document :

eMotion Tech – http://www.emotion-tech.com Hugo FLYE Anthony BERNA

• Crédits photographiques :

Photos et illustrations 3D réalisées par eMotion Tech : http://www.emotion-tech.com Responsable images : Anthony BERNA • Sources :

http://reprap.org/wiki/RepRap http://www.repetier.com/

• Licence : MicroDelta Rework : CC BY-NC-SA 4.0 Ce document : CC BY-NC-SA 4.0 http://creativecommons.org/licenses/by-nc-sa/4.0/

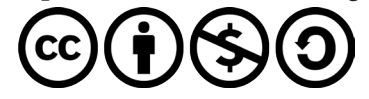

- Mise à jour: Date de mise à jour : 03/01/2017
- Liens utiles :

Vous pouvez trouver des informations complémentaires sur les sites suivants :

Site de la communauté RepRap : http://reprap.org/wiki/RepRap Site du logiciel Repetier-Host : http://www.repetier.com/ Base de données de fichiers 3D : http://www.thingiverse.com/

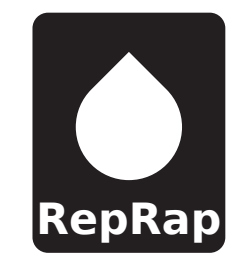

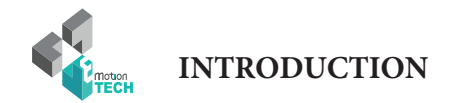

#### SOMMAIRE

| INTRODUCTION                                     | 2  |
|--------------------------------------------------|----|
| SOMMAIRE                                         | 4  |
| INSTALLATION LOGICIEL                            | 5  |
| A. Installation des logiciels sous Mac OS        | 6  |
| PREPARATION                                      | 7  |
| A. Mise en place du micro-logiciel (firmware)    | 8  |
| B. Utilisation de Repetier-Host                  | 9  |
| C. Profil d'imprimante                           | 11 |
| D. Profil de tranchage                           | 13 |
| E. Test de mouvement                             | 15 |
| F. Test de chauffe                               | 16 |
| G. Chargement du consommable                     | 17 |
| H. Test d'extrusion                              | 18 |
| I. Calibration automatique par ligne de commande | 19 |
| IMPRESSION                                       | 22 |

A. Impression du support bobine

| ANNEXE                         | 26 |
|--------------------------------|----|
| Installation du support bobine | 27 |
| Impression d'un modèle 3D      | 29 |
| Calcul de PID                  | 32 |
| Pour aller plus loin           | 33 |
| Maintenance                    | 34 |
| Recommandations                | 34 |

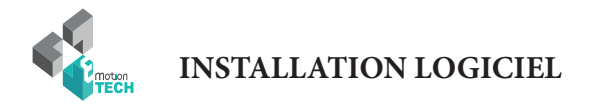

## INSTALLATION LOGICIEL

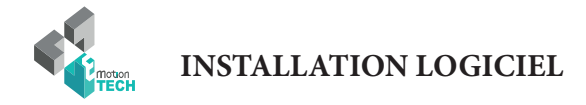

#### Installation des logicielles sous Mac OS

**Objectif :** installer les logiciels nécessaires à l'utilisation de la MicroDelta Rework sur un système d'exploitation Mac OS.

1°) Téléchargez la dernière version disponible du logiciel Repetier-Host directement sur notre site web (www.emotion-tech.com), à la section «Support», dans l'arborescence «MicroDelta Rework / Logiciel / Mac /».

Note: La version de Repetier sous Mac OS X est moins développée que celle de Windows/Linux. L'utilisation d'une machine virtuelle est donc conseillée pour profiter des dernières mises à jour et des options rajoutées. Cependant nous allons vous guider dans cette documentation à l'installation de la version officielle de Repetier pour Mac OS X.

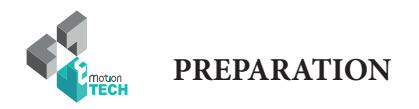

## PREPARATION

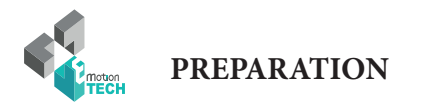

#### Mise en place du micro-logiciel (firmware)

Objectif : copier les fichiers nécessaires à la machine dans la carte SD de celle-ci.

1°) Branchez votre imprimante à l'ordinateur

2°) Rendez-vous sur notre site web (www.emotion-tech.com), à la section «Support», dans l'arborescence «MicroDelta\_Rework / Logiciel / Configuration /», et téléchargez le fichier de configuration correspondant aux options de la MicroDelta Rework dont vous disposez (sans plateau, avec, etc).

3°) Décompressez ce fichier et copiez son contenu dans la Micro SD de la carte eMotronic.

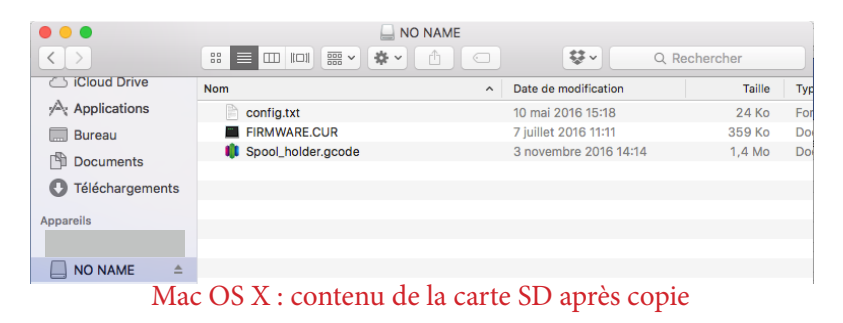

4°) Appuyez sur le bouton «Reset» de l'imprimante 3D (situé sur un côté du plateau inférieur).

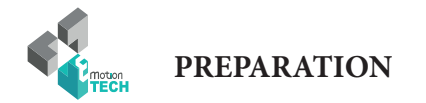

#### **Utilisation de Repetier-Host**

- 1°) Lancez le logiciel Repetier-Host.
- 2°) Rendez-vous dans le menu «Configuration» puis «Réglage imprimante».
- 3°) Verifiez que les paramétres correspondent à ceux de l'image ci-dessous. Sélectionnez le port COM attribué à la MicroDelta Rework.

| 00                     |                                  | Printer s         | ettings    | S        |                 |             |
|------------------------|----------------------------------|-------------------|------------|----------|-----------------|-------------|
| Configurati            | on: MicroD                       | elta Rework       | 0          |          | Add             | Delete      |
|                        | Connection                       | Behaviour         | Dime       | nsion    | Advanced        | ]           |
| Port:                  |                                  | usbmodem          | FA131      |          | 0               |             |
| Baud Ra                | te:                              | 115200            |            |          | 0               |             |
| Stop Bits              | s:                               | 1                 |            |          | 0               |             |
| Parity:                |                                  | None              |            |          | 0               |             |
| Transfer Protocol:     |                                  | Autodetect        | Autodetect |          | 0               |             |
| Receive                | cache size:                      |                   | 63         |          |                 |             |
| Timeout                | :                                |                   | 40         | s        |                 |             |
| Most firm<br>only have | wares have a buffer<br>63 bytes. | of 127 bytes. The | e official | boards s | upported by Ard | luino 1.0.x |
| 🗸 Use                  | Ping-Pong Comn                   | nunication (Se    | nd only    | after ol | k)              |             |
|                        |                                  |                   |            |          |                 |             |

The host can speed up communication, if it sends as many commands as fit into the receiving buffer. In Ping-Pong mode, only one command is send at a time. Only after the printer send an ok signal, the next command is send. Use only if you have problems without Ping-Pong mode.

Firmware sends OK after error

Repetier-Firmware send ok after resend. Other firmares like Marlin do not send a extra ok.

OK

Apply

Cancel

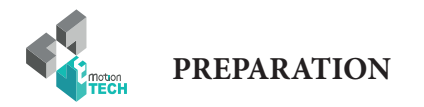

4°) Cliquez sur le bouton de connexion (Connect).

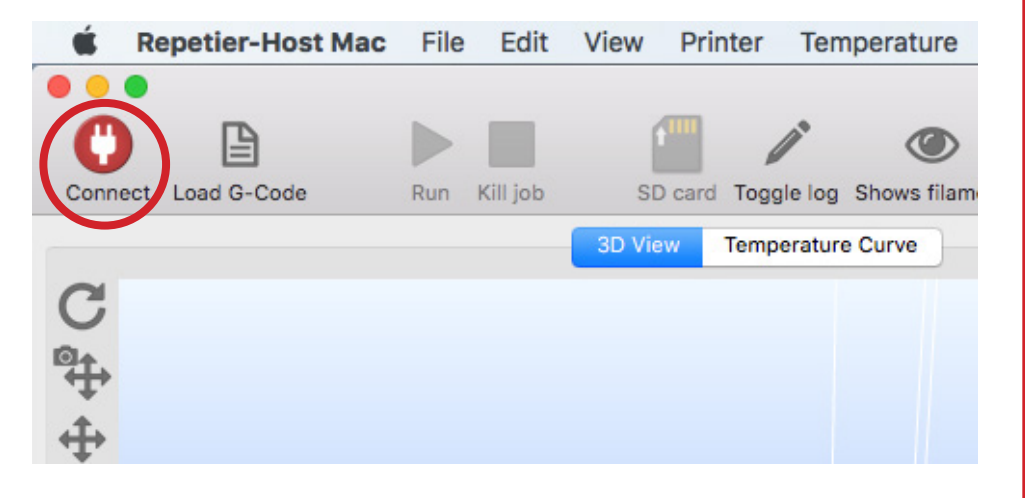

Celui-ci devrait passer à la couleur verte = connectée

| Ś.       | Repetier-Host M | lac File | Edit     | View   | Printer    | Tem     |
|----------|-----------------|----------|----------|--------|------------|---------|
| 2        |                 |          |          |        | -          |         |
| ( 0      | B               |          |          |        |            |         |
| Disconne | ect Load G-Code | Run      | Kill job | SI     | D card Tog | gle log |
|          |                 |          |          | 3D Vie | w Temp     | erature |
| C        |                 |          |          |        |            |         |
| 1014     |                 |          |          |        |            |         |
| 4        |                 |          |          |        |            |         |

5°) Vérifiez en bas de l'écran que la température de l'extrudeur soit cohérente :

Extruder: 21.50°C/Off

Si vous disposez du plateau chauffant, vous verrez la température de celui-ci à la suite de celle de l'extrudeur.

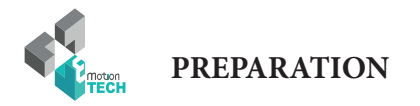

#### **Profil d'imprimante**

Pour une configuration manuelle du profil de l'imprimante, veuillez vous reporter aux informations suivantes.

| Configuration:   | MicroD | elta Rework | <b></b>   | Add      | Delete |
|------------------|--------|-------------|-----------|----------|--------|
| Conn             | ection | Behaviour   | Dimension | Advanced | ]      |
| Port:            |        | usbmodem    | FA131     | 0        |        |
| Baud Rate:       |        | 115200      |           | 0        |        |
| Stop Bits:       |        | 1           |           | 0        |        |
| Parity:          |        | None        |           | 0        |        |
| Transfer Protoco | ol:    | Autodetect  |           | 0        |        |
| Receive cache s  | ize:   |             | 63        |          |        |
| Timeout:         |        |             | 40 s      |          |        |

Most firmwares have a buffer of 127 bytes. The official boards supported by Arduino 1.0.x only have 63 bytes.

Use Ping-Pong Communication (Send only after ok)

The host can speed up communication, if it sends as many commands as fit into the receiving buffer. In Ping-Pong mode, only one command is send at a time. Only after the printer send an ok signal, the next command is send. Use only if you have problems without Ping-Pong mode.

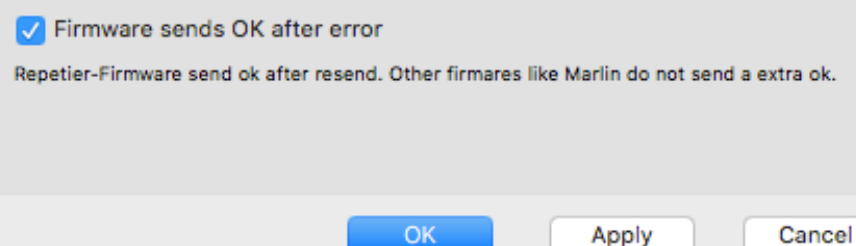

| Configuratio | n:       | MicroD     | elta Rework    | ۵     | Add        | Delete |
|--------------|----------|------------|----------------|-------|------------|--------|
| (            | Conn     | ection     | Behaviour      | Dimen | sion Advan | ced    |
| Travel Fee   | edrate:  |            |                | 10000 | nin]       |        |
| Z Axis Tra   | vel Fe   | edrate:    |                | 10000 | nin]       |        |
| Default Ex   | xtruder  | Temper     | ature:         | 195   |            |        |
| Default he   | eated b  | ped temp   | erature:       | 55    |            |        |
| Number o     | of Extru | ider:      |                | 1     | 0          |        |
| 🗸 Check      | extruc   | der & he   | ated bed eve   | ry 1  | second     | s      |
| 🗸 Don't      | log ten  | nperatur   | e requests (N  | /105) |            |        |
| Dump are     | a posit  | tion: X    | = 135          | Y= 0  | Z-Mi       | n= 0   |
| 🗸 Go to      | dispos   | e after jo | ob/job kill    |       |            |        |
| 🗸 Disabl     | le extru | uder afte  | r job/job kill |       |            |        |
| 🗸 Disabl     | le heat  | ed bed a   | fter job/job k | cill  |            |        |
| Disabl       | le moto  | ors after  | job/job kill   |       |            |        |
| Add to co    | mp. pr   | inting tir | ne: 0          | [%]   |            |        |
|              |          |            | 0              | ж     | Apply      | Cancel |
|              |          |            |                |       |            |        |

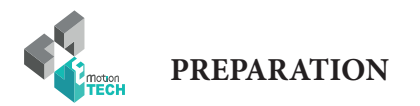

|                                                            | Connect                                                              | ion Behavio                                                                             | ur Dimer                                                               | nsion Advanc                                                                 | ed                                     |
|------------------------------------------------------------|----------------------------------------------------------------------|-----------------------------------------------------------------------------------------|------------------------------------------------------------------------|------------------------------------------------------------------------------|----------------------------------------|
| Home X:                                                    | x = 0                                                                | O Home Y:                                                                               | y = 0                                                                  | O Home Z:                                                                    | z max ᅌ                                |
| X Min:                                                     | ) [n                                                                 | m] X Max: 2                                                                             | 00 [mm]                                                                | 1                                                                            |                                        |
| Y Min: 0                                                   | ) [m                                                                 | m] Y Max: 2                                                                             | 00 [mm]                                                                | 1                                                                            |                                        |
| The min and<br>coordinates<br>where the p<br>origin in the | an be negation<br>can be negation<br>rintbed itself<br>center of the | define the possible<br>ive and outside the<br>starts. By changing<br>print bed, if supp | e range of extru<br>e print bed. Be<br>g the min/max<br>orted by firmw | uder coordinates. T<br>ed left/front define t<br>values you can eve<br>vare. | hese<br>the coordinates<br>in move the |
| Printer typ                                                | e: Delt                                                              | a Printer with C                                                                        | ylindric Prin                                                          | t Shape                                                                      | ٥                                      |
| Diameter                                                   | 150                                                                  | [mm]                                                                                    |                                                                        |                                                                              |                                        |
| Height:                                                    | 220                                                                  | [mm]                                                                                    |                                                                        |                                                                              |                                        |
| For delta<br>extreme v<br>it to +/-ra                      | like printer<br>values poss<br>idius.                                | you still need t<br>ible. If you do r                                                   | o set the x/y<br>not want to le                                        | min/max values<br>eave the printabl                                          | to the<br>e circle set                 |
|                                                            |                                                                      |                                                                                         |                                                                        |                                                                              |                                        |
|                                                            |                                                                      |                                                                                         |                                                                        |                                                                              |                                        |
|                                                            |                                                                      |                                                                                         | ОК                                                                     | Apply                                                                        | Cancel                                 |

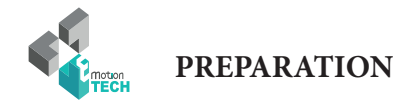

#### Profil de tranchage

Sous l'onglet Trancheur cliquez sur configuration de Slic3r

Veillez à ce que vos paramètres de tranchage soient tel qu'illustrés ci-dessous.

| Layer height<br>Layer height:<br>First layer height:<br>Vertical shells | 0.2 m<br>0.3 m                                                                                                    | m<br>m or %                                                                                                    |
|-------------------------------------------------------------------------|----------------------------------------------------------------------------------------------------|----------------------------------------------------------------------------------------------------|
| Layer height:<br>First layer height:                                    | 0.2 m<br>0.3 m                                                                                                    | m<br>m or %                                                                                                    |
| Vertical shells                                                         |                                                                                                    |                                                                                                    |
|                                                                         |                                                                                                    |                                                                                                    |
| Perimeters:<br>Spiral vase:                                             | 3                                                                                                    | (minimum)                                                                                                    |
| Horizontal shells                                                       |                                                                                                    |                                                                                                    |
| Solid layers:                                                           | Тор: 3                                                                                                    | C Bottom: 3                                                                                                    |
| Quality (slower slicing)                                                |                                                                                                    |                                                                                                    |
| Extra perimeters if needed:<br>Avoid crossing perimeters:               |                                                                                                    |                                                                                                    |
| Detect bridging perimeters:                                             |                                                                                                    |                                                                                                    |
|                                                                         | Perinteters:<br>Spiral vase:<br>Horizontal shells<br>Solid layers:<br>Quality (slower slicing)<br>Extra perimeters if needed:<br>Avoid crossing perimeters:<br>Detect thin walls:<br>Detect bridging perimeters: | Spiral vase:     3     •       Horizontal shells     •     •       Solid layers:     Top: 3     •       Quality (slower slicing)     •     •       Extra perimeters if needed:     ✓     •       Avoid crossing perimeters:     •     •       Detect thin walls:     ✓     • |

ersion 1.2.9 - Remember to check for updates at http://slic3r.org/

Sauvegarder

| (           | Print Settings Filament Setting | gs Printer Settings |                   |
|-------------|---------------------------------|---------------------|-------------------|
| ABS Premium | Filament                        |                     |                   |
| Filament    | Color:                          |                     |                   |
|             | Diameter:                       | 1.75 mm             |                   |
|             | Extrusion multiplier:           | 1                   |                   |
|             |                                 |                     |                   |
|             | Temperature (°C)                |                     |                   |
|             | Extruder:                       | First layer: 240    | Other layers: 240 |
|             | Bed:                            | First layer: 90     | Other layers: 90  |
|             |                                 |                     |                   |
|             |                                 |                     |                   |
|             |                                 |                     |                   |
|             |                                 |                     |                   |
|             |                                 |                     |                   |
|             |                                 |                     |                   |
|             |                                 |                     |                   |

Version 1.2.9 - Remember to check for updates at http://slic3r.org/

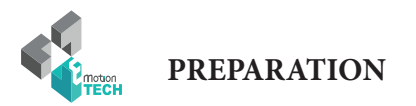

| (                                    | Print Settings Filament Setti   | ngs Printer Settings | _                   |
|--------------------------------------|---------------------------------|----------------------|---------------------|
| PLA Premium                          | Filament                        |                      |                     |
| Filament                             | Color:                          |                      |                     |
|                                      | Diameter:                       | 1.75 mm              |                     |
|                                      | Extrusion multiplier:           | 1                    |                     |
|                                      | Temperature (°C)                |                      |                     |
|                                      | Extruder:                       | First layer: 195     | C Other layers: 195 |
|                                      | Bed:                            | First layer: 55      | C Other layers: 55  |
|                                      |                                 |                      |                     |
|                                      |                                 |                      |                     |
|                                      |                                 |                      |                     |
|                                      |                                 |                      |                     |
|                                      |                                 |                      |                     |
|                                      |                                 |                      |                     |
| /ersion 1.2.9 - Remember to check fo | r updates at http://slic3r.org/ |                      |                     |

Sauvegarder

| lexagon hotend      | Size                        |                                        |                    |                        |  |  |  |  |
|---------------------|-----------------------------|----------------------------------------|--------------------|------------------------|--|--|--|--|
| General             | Nozzle diameter:            | C                                      | ).4                | mm                     |  |  |  |  |
| First Custom G-code | Position (for multi-extrude | Position (for multi-extruder printers) |                    |                        |  |  |  |  |
|                     | Extruder offset:            | x                                      | : 0 y: 0           | mm                     |  |  |  |  |
|                     | Retraction                  |                                        |                    |                        |  |  |  |  |
|                     | Length:                     | 2                                      | 2.5                | mm (zero to disable)   |  |  |  |  |
|                     | Lift Z:                     | C                                      | )                  | mm                     |  |  |  |  |
|                     | Speed:                      | e                                      | 60                 | 🗘 mm/s                 |  |  |  |  |
|                     | Extra length on restart     | C                                      | )                  | mm                     |  |  |  |  |
|                     | Minimum travel after re     | traction: 2                            | 2                  | mm                     |  |  |  |  |
|                     | Retract on layer chang      | e:                                     |                    |                        |  |  |  |  |
|                     | Wipe while retracting:      | C                                      |                    |                        |  |  |  |  |
|                     | Retraction when tool is dis | abled (advan                           | ced settings for r | nulti-extruder setups) |  |  |  |  |
|                     | Length:                     | 1                                      | 0                  | mm (zero to disable)   |  |  |  |  |

Sauvegarder

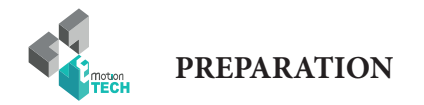

#### Test de mouvement

1°) Rendez-vous dans l'onglet «Print panel» et cliquez sur le bouton «Home all» (déplacement jusqu'aux points zéro de chaques axes).

Gardez un doigt sur le bouton «Reset» situé sur le côté gauche du plateau inférieur au cas où quelque chose ne se passe pas comme prévu.

| 💾 Idle                         |      |     |        |       |        |     |    |        |   |
|--------------------------------|------|-----|--------|-------|--------|-----|----|--------|---|
| Echo Ir                        | nfo  | 0   | Errors |       | Dry F  | Run | 0  | Powe   | r |
| G-Code:                        |      |     |        |       |        |     |    | Send   |   |
| X=0.00 🏦 Home                  | -100 | -10 | -1     | -0.1  | 0.1    | 1   | 10 | 100    | ] |
| Y=0.00 A Home                  | -100 | -10 | -1     | -0.1  | 0.1    | 1   | 10 | 100    | ] |
| Z=0.00 🎢 Home                  | -100 | -10 | -1     | -0.1  | 0.1    | 1   | 10 | 100    |   |
| Home All Set Home Go Dump Area |      |     |        |       | top Mo | tor | F  | ake OK | 1 |
| Speed Multiply: 100%           |      | 1   | 1      |       |        |     |    |        |   |
| Flow Multiply: 100%            |      |     |        | 0     |        |     |    |        |   |
| Extruder                       |      | 1   |        | Heate | d bed  |     |    | 1      |   |
| Heat On                        |      |     |        | 0     | Heat ( | Dn  |    |        |   |
| Extruder                       | 1    | \$  |        | Tem   | p.: 0  |     | 55 | Se     | t |

– Prise d'origine

2°) Vérifiez que chaques axes remontent pour enclencher deux fois les capteurs de fin de course.

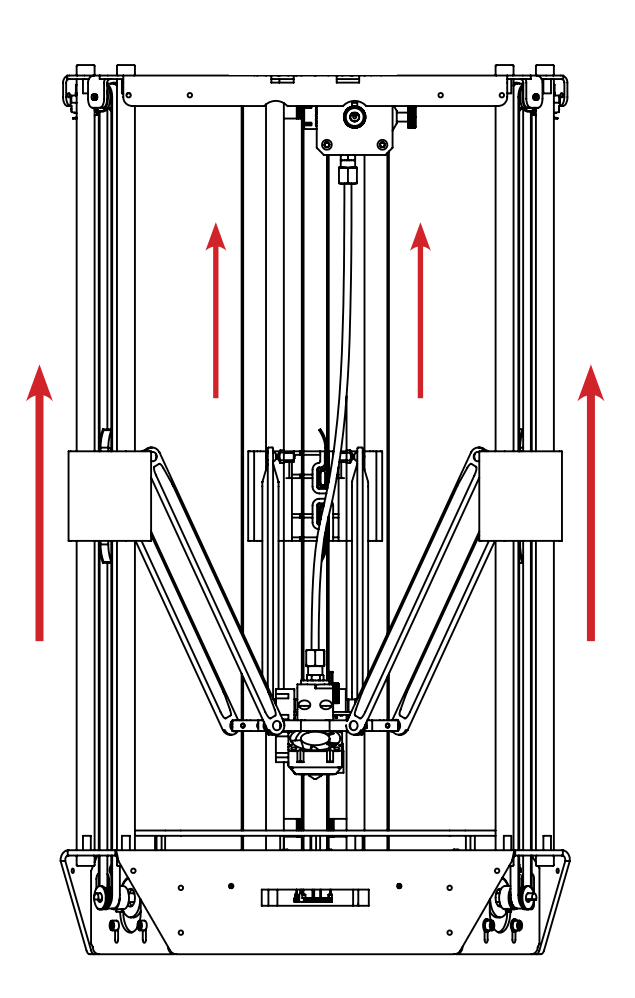

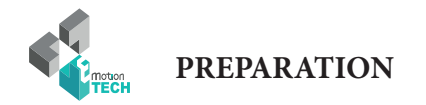

#### Test de chauffe

1°) Dans l'onglet «Print Panel», cliquez pour activer la chauffe de l'extrudeur, tel qu'illustré ci-dessous :

|                                    | Object Placement S   | licer G-Code | Print Par | nel                                   |  |  |  |  |
|------------------------------------|----------------------|--------------|-----------|---------------------------------------|--|--|--|--|
| Ľ                                  | Idle                 |              |           |                                       |  |  |  |  |
| O Ec                               | no 🚺 Info            | Errors       | Dry Run   | Power                                 |  |  |  |  |
| G-Code:                            |                      |              |           | Send                                  |  |  |  |  |
| X=0.00                             | ☆ Home -100 -10      | -1 -0.1      | 0.1 1     | 10 100                                |  |  |  |  |
| Y=0.00                             | ☆ Home -100 -10      | -1 -0.1      | 0.1 1     | 10 100                                |  |  |  |  |
| Z=0.00                             | ☆ Home -100 -10      | -1 -0.1      | 0.1 1     | 10 100                                |  |  |  |  |
| 希 Hom                              | e All Set Home Go Du | mp Area S    | top Motor | Fake OK                               |  |  |  |  |
| Speed Mu<br>Flow Multi<br>Extruder | Speed Multiply: 100% |              |           |                                       |  |  |  |  |
| О н                                | eat On               | •            | Heat On   |                                       |  |  |  |  |
|                                    | Extruder 1 C 55 Set  |              |           |                                       |  |  |  |  |
| Temperature: 0 195 Set Fan         |                      |              |           |                                       |  |  |  |  |
| Speed                              | [mm/min] 60          | •            | Fan On    | Speed: 100                            |  |  |  |  |
| Extrud                             | e [mm] 10 Extruc     | de .         | 1 1 1 1   | · · · · · · · · · · · · · · · · · · · |  |  |  |  |
| Retract                            | [mm] 3 Retrac        | ct           |           |                                       |  |  |  |  |

2°) Vérifiez que la température cible demandée soit atteinte :

|                                | Object P          | lacement | Slicer   | G-Code | Print Pan | el         |  |
|--------------------------------|-------------------|----------|----------|--------|-----------|------------|--|
| La Idle                        |                   |          |          |        |           |            |  |
| Echo Info Errors Dry Run Power |                   |          |          |        |           |            |  |
| G-Code:                        |                   |          |          |        |           | Send       |  |
| X=0.00                         | Home              | -100     | -10 -1   | -0.1   | 0.1 1     | 10 100     |  |
| Y=0.00                         | Home              | -100     | -10 -1   | -0.1   | 0.1 1     | 10 100     |  |
| Z=0.00                         | Home              | -100     | -10 -1   | -0.1   | 0.1 1     | 10 100     |  |
| Home All                       | Set Hor           | me Go    | Dump Are | ea Sto | p Motor   | Fake OK    |  |
| Speed Multipl                  | ly: 100%          |          |          | . 0    | 1 1       | 1 1 1      |  |
| Flow Multiply:                 | 100%              |          |          | - 0-   |           |            |  |
| Extruder                       |                   |          |          | Heated | bed       |            |  |
| O Heat                         | On                |          |          | •      | leat On   |            |  |
|                                | Extruder          | 1        | ٢        | Temp.  | .: 0      | 55 Set     |  |
| Temperature: 195 195 Set Fan   |                   |          |          |        |           |            |  |
| Speed [mm                      | n <b>/min]</b> 60 |          |          |        | Fan On    | Speed: 100 |  |
| Extrude [m                     | <b>nm]</b> 10     | Ex       | trude    |        | 1 1 1     |            |  |
| Retract [mr                    | m] 3              | Re       | etract   |        |           |            |  |

Si la température cible n'est pas atteinte ou la température réelle varie beaucoup autour de la température cible, réalisez un calcul du PID (voir en annexe).

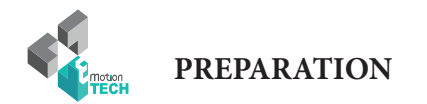

#### Chargement du consommable

1°) Coupez l'extrémité du filament en biseau dans le sens d'enroulement de la bobine.

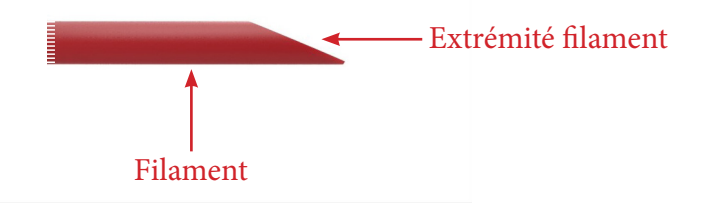

2°) Débrayez l'extrudeur

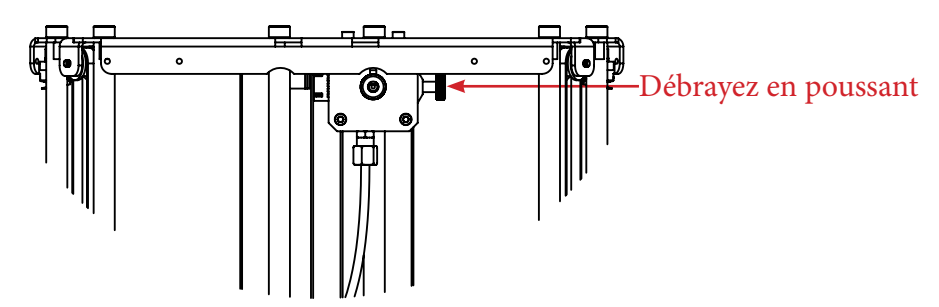

3°) Passez le filament dans l'entrée de l'extrudeur et poussez-le aussi loin que possible.

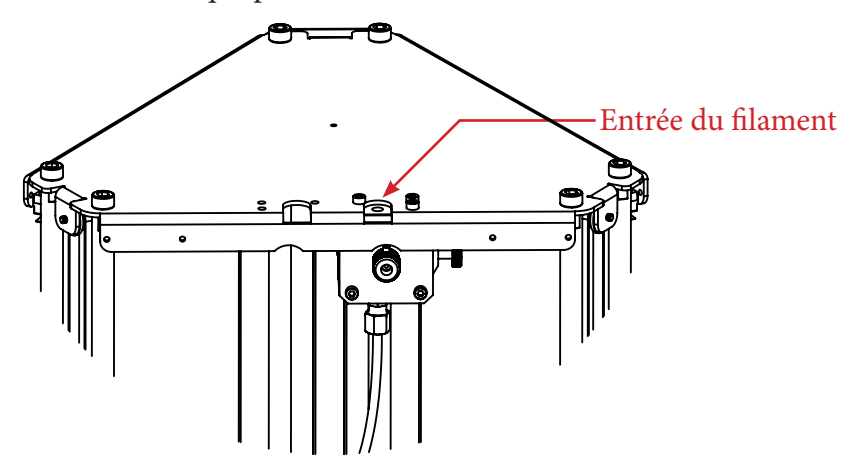

4°) Si vous butez sur un point dur, embrayez à nouveau et tournez la molette / roue d'entraînement jusqu'à que le filament sorte à travers la buse.

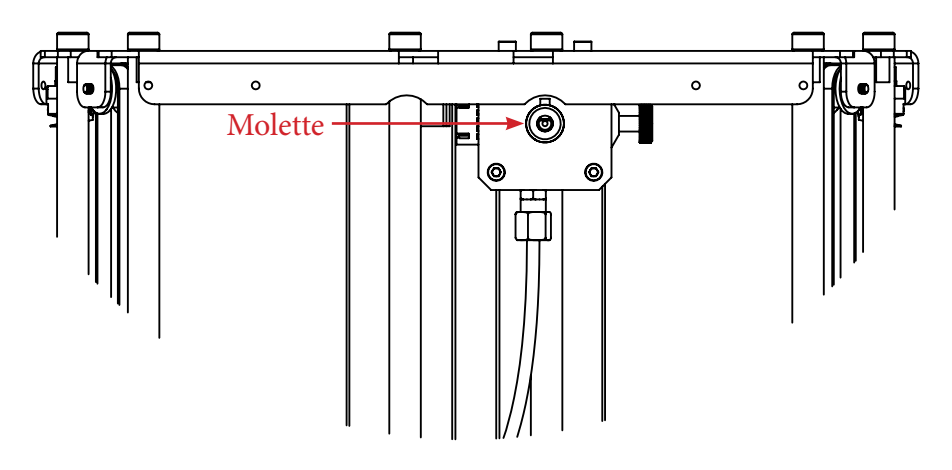

5°) Serrez assez fortement la molette de pression du filament. Note : si la molette n'est pas suffisamment serrée, le filament sera mal entraîné

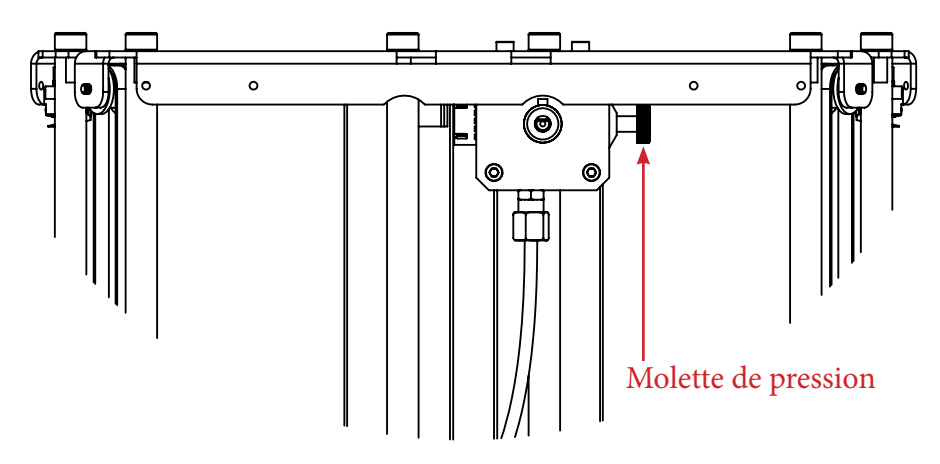

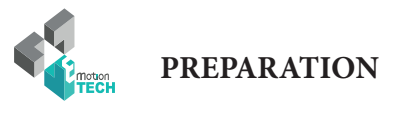

#### Test d'extrusion

1°) Dans l'onglet «Print Panel», demandez une extrusion de 50 mm.

|            | Object        | Placement Slicer | G-Code Print Panel |           |
|------------|---------------|------------------|--------------------|-----------|
|            | T-11-         |                  |                    |           |
|            | Idle          |                  |                    |           |
| O Ec       | ho            | Info Crrors      | Ory Run            | Power     |
| G-Code:    |               |                  |                    | Send      |
| X=0.00     | 🏦 Home        | -100 -10 -1      | -0.1 0.1 1 10      | 100       |
| Y=0.00     | 🏦 Home        | -100 -10 -1      | -0.1 0.1 1 10      | 100       |
| Z=0.00     | 希 Home        | -100 -10 -1      | -0.1 0.1 1 10      | 100       |
| 👚 Hom      | e All Set He  | Go Dump Are      | a Stop Motor       | Fake OK   |
| Speed Mu   | ultiply: 100% | I I I            |                    | I I I     |
| Flow Mult  | iply: 100%    | I I I            |                    | 1 1 1     |
| Extrude    | r             |                  | Heated bed         |           |
| <b>O</b> H | leat On       |                  | Heat On            |           |
|            | Extrude       | r 1 ᅌ            | Temp.: 0           | 55 Set    |
| Temp       | erature: 195  | 195 Set          | Fan                |           |
| Speed      | [mm/min] 6    | 0                | Fan On S           | peed: 100 |
| Extrud     | le [mm] 50    | Extrude          |                    |           |
| Retrac     | t [mm] 3      | Retract          |                    |           |
|            |               |                  |                    |           |

2°) Vérifiez que le filament sorte de la buse de façon régulière.

Si vous constatez que ce n'est pas le cas, ajustez en conséquence la pression sur le filament au niveau de l'extrudeur de manière à mieux mordre le filament. PREPARATION

#### Calibration automatique par ligne de commande

Sur les ordinateurs utilisants un système d'exploitation Mac, la procédure de calibration se fait à l'aide de commandes GCODE à envoyer à la machine, voici comment réaliser cela.

#### 1°) Assurez-vous que la tête d'impression soit à température ambiante.

2°) Montez le capteur sur le noyau de la machine et branchez-le à la carte électronique.

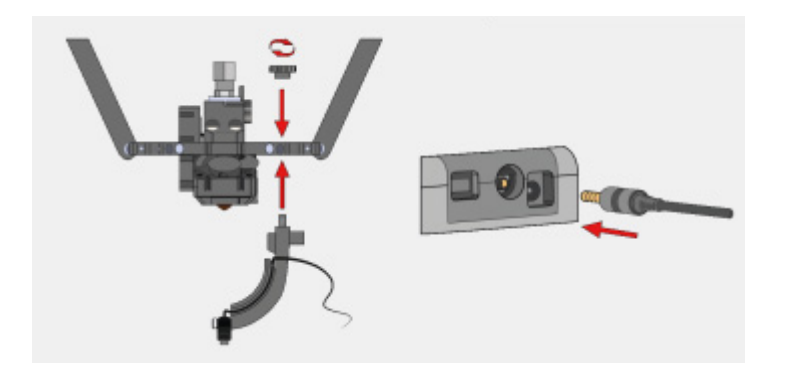

3°) Rendez-vous dans l'onglet «Print panel» et demandez une prise d'origine sur l'ensemble des axes à l'aide de la commande «G28».

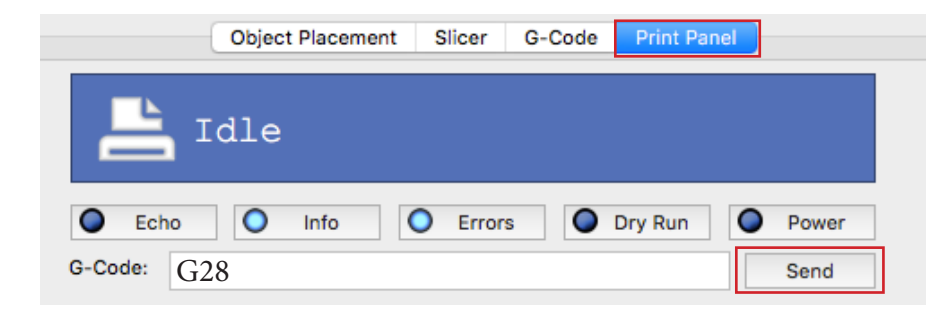

4°) Envoyez ensuite la commande GCODE «**G32**» (le palpage en 3 points va débuter).

|            | Object Placement | Slicer | G-Code | Print Panel |       |
|------------|------------------|--------|--------|-------------|-------|
| <b>–</b> 1 | dle              |        |        |             |       |
| Echo       | O Info           | Error  | s      | Dry Run     | Power |
| G-Code: G3 | 32               |        |        |             | Send  |

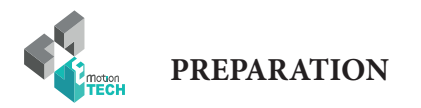

5°) Envoyez la commande GCODE «G31» (le palpage multi-points va débuter).

|           | Object Placement | Slicer  | G-Code | Print Panel |       |
|-----------|------------------|---------|--------|-------------|-------|
| <b>–</b>  | Idle             |         |        |             |       |
| Echo      | O Info           | O Error | rs 🔘   | Dry Run     | Power |
| G-Code: G | 31               |         |        |             | Send  |

6°) Une fois le palpage réalisé, sauvegardez les nouvelles valeurs en envoyant la commande GCODE «M374».

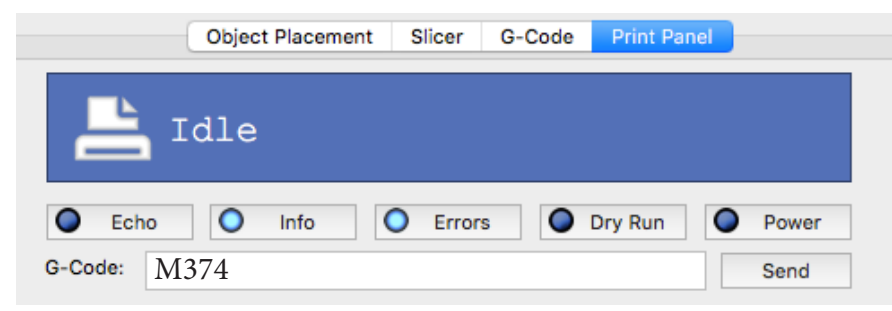

7°) Retirez le capteur du noyau, débranchez-le de la carte et positionnez une feuille de papier au centre du plateau.

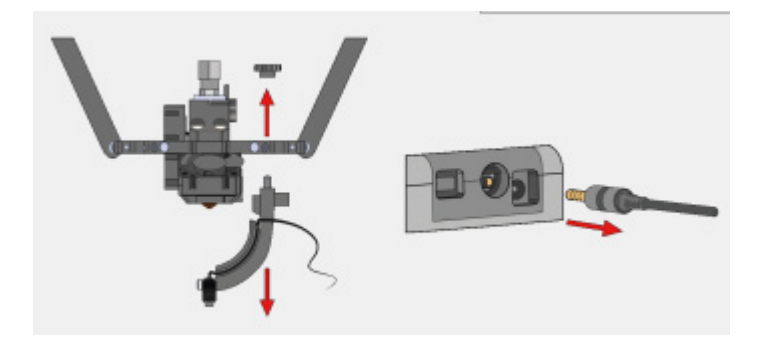

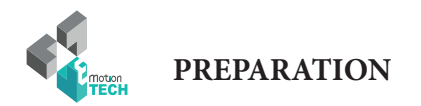

#### Réglage de la hauteur maximale

8°) Depuis l'onglet «Print Panel», demandez une prise d'origine.

|                | Object P       | lacement | t Slid  | cer    | G-Code | Pri    | int Pa | nel |         |
|----------------|----------------|----------|---------|--------|--------|--------|--------|-----|---------|
| ⊢≞             | dle            |          |         |        |        |        |        |     |         |
| Echo           | 0              | nfo      | 0       | Errors |        | Dry F  | Run    | 0   | Power   |
| G-Code:        |                |          |         |        |        |        |        |     | Send    |
| X=0.00         | Home           | -100     | -10     | -1     | -0.1   | 0.1    | 1      | 10  | 100     |
| Y=0.00         | Home           | -100     | -10     | -1     | -0.1   | 0.1    | 1      | 10  | 100     |
| Z=0.00         | Home           | -100     | -10     | -1     | -0.1   | 0.1    | 1      | 10  | 100     |
| A Home All     | Set Ho         | me (     | Go Dum  | p Area | S      | top Mo | otor   | F   | Fake OK |
| Flow Multiply: | 100%           | 1        | 1       | 1      | Heate  | d bed  |        | 1   | 1 1     |
| Heat O         | n<br>Extrudor  | 1        |         |        | •      | Heat ( | Dn     |     |         |
| Temperatu      | re: 0          | 195      | Set     |        | Fan    | p.: U  |        | 00  | Set     |
| Speed [mm/     | <b>min]</b> 60 |          |         |        | 0      | Fan C  | n      | Spe | ed: 100 |
| Extrude [mr    | <b>n]</b> 10   |          | Extrude | ,      | 1      | 1 1    | 1 1    | 1 1 |         |
| Retract [mm    | ] 3            |          | Retract | :      |        |        |        |     |         |
| Prise d'orig   | ine            |          |         |        |        |        |        |     |         |

9°) Positionnez une feuille de papier au centre du plateau.

10°) A l'aide du curseur dédié à l'axe Z, descendez jusqu'à que le buse retienne légèrement la feuille de papier (descendez d'un pas de 0.1mm quand la buse est proche de la feuille).

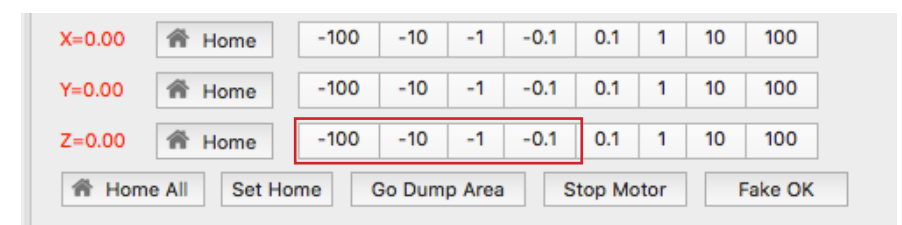

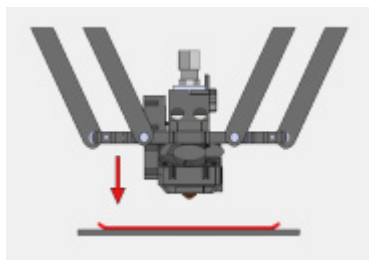

11°) Envoyez la commande GCODE «**M306 Z0**» afin d'indiquer la hauteur maximale de votre machine.

12°) Sauvegardez la nouvelle valeur avec le GCODE «M500».

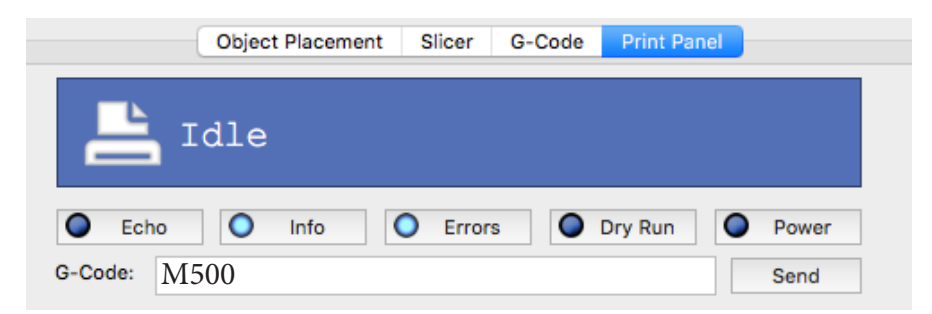

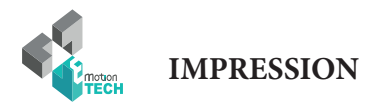

## IMPRESSION

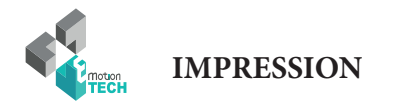

#### Impression du support bobine

Vous êtes sur le point de lancer votre première impression.

Celle-ci va consister à imprimer le support bobine qui sera monté sur le plateau supérieur de la MicroDelta Rework.

#### Visuel du support bobine :

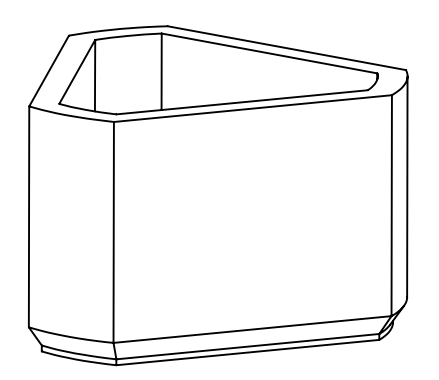

1°) Depuis la carte SD de la carte eMotronic, chargé le fichier GCODE nommé «spool\_holder.gcode» dans l'onglet «G-Code».

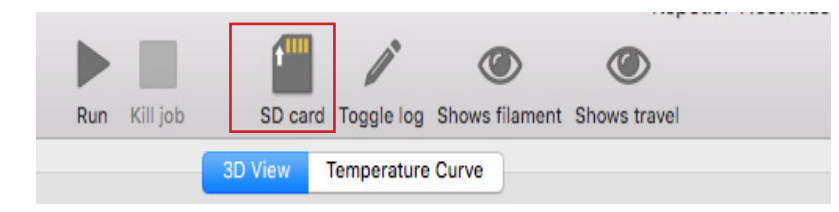

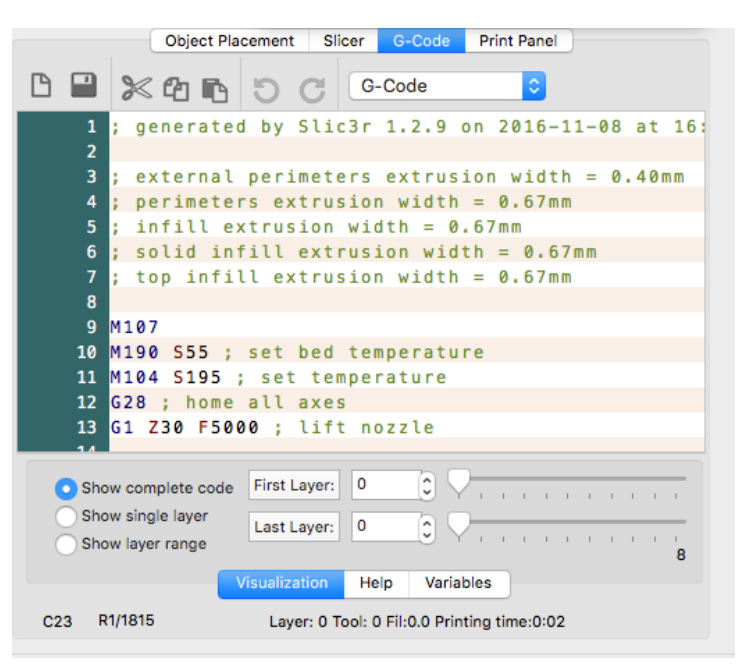

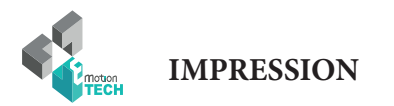

Cliquez sur le bouton «Run» pour lancer l'impression du support bobine.

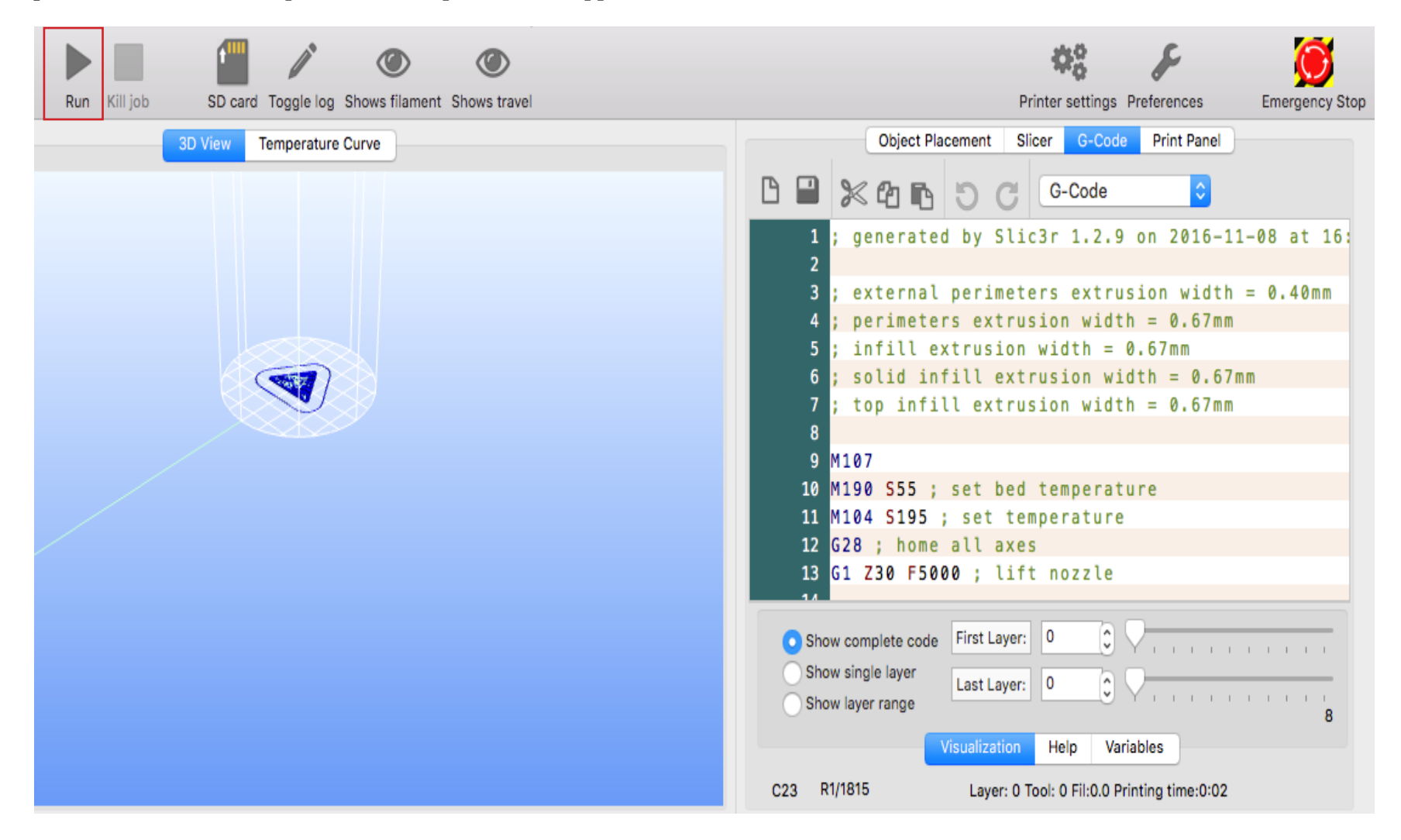

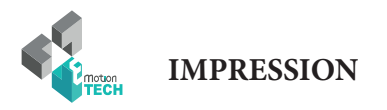

# **FELICITATION !**

# Votre première impression s'est déroulée avec succès !

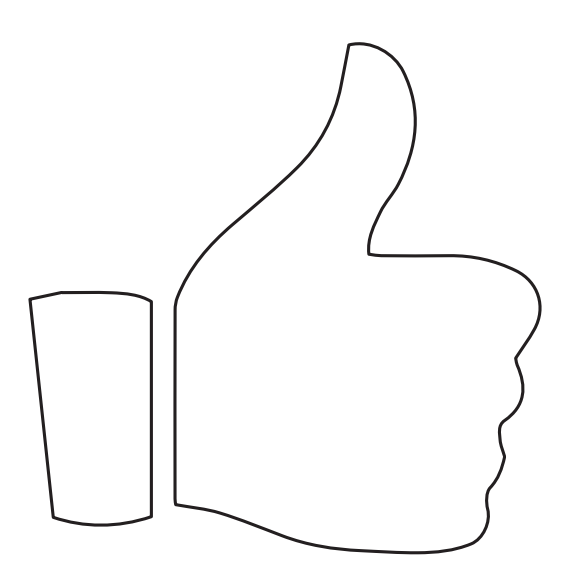

Rendez-vous à la partie «Annexe» pour retrouver les explications concernant le montage du support bobine.

Documentation Version 1.0.4

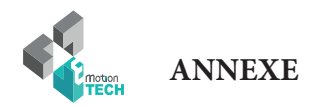

## ANNEXE

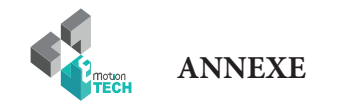

#### Installation du support bobine

**Objectif** : installer le support bobine sur le plateau supérieur

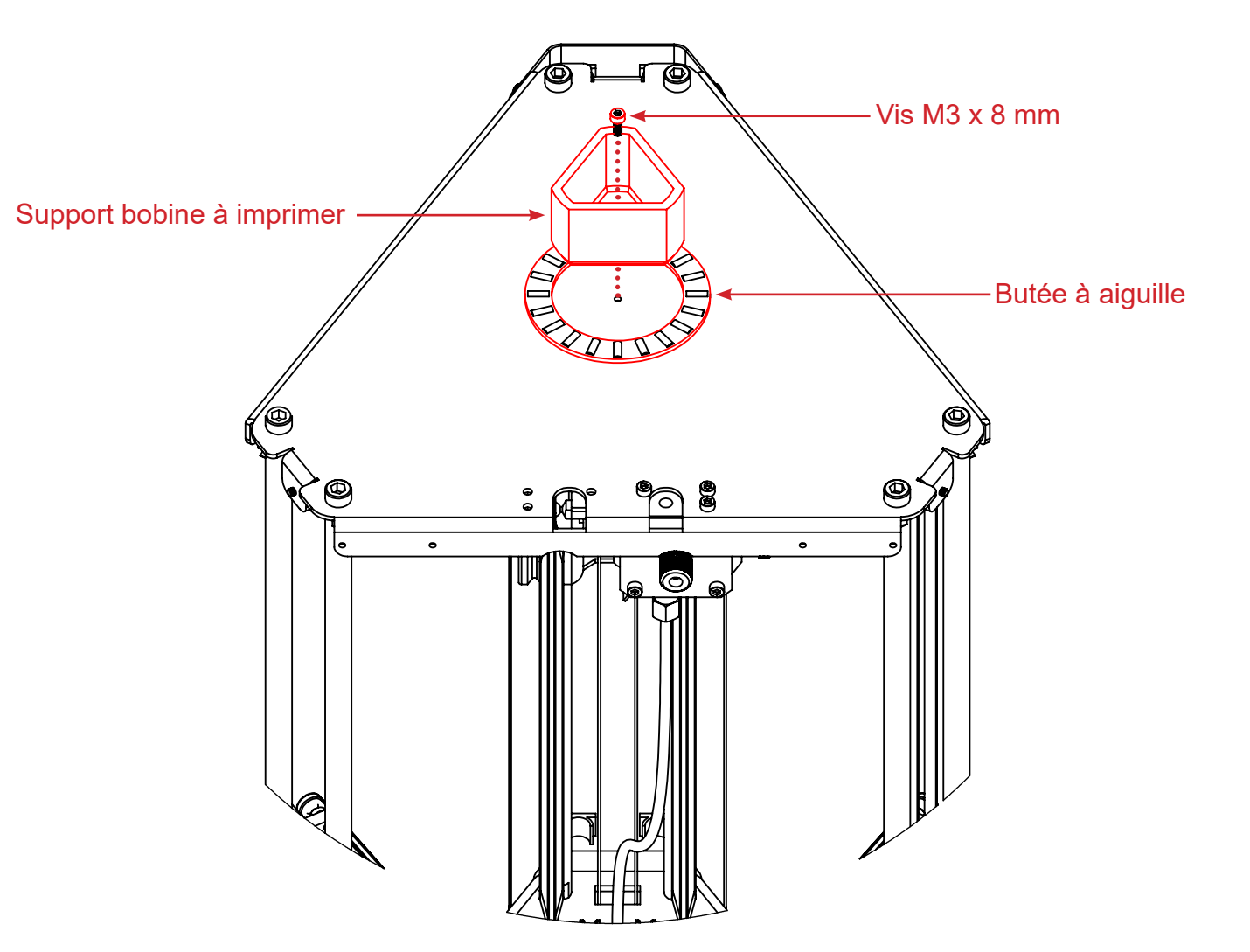

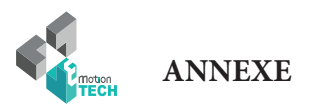

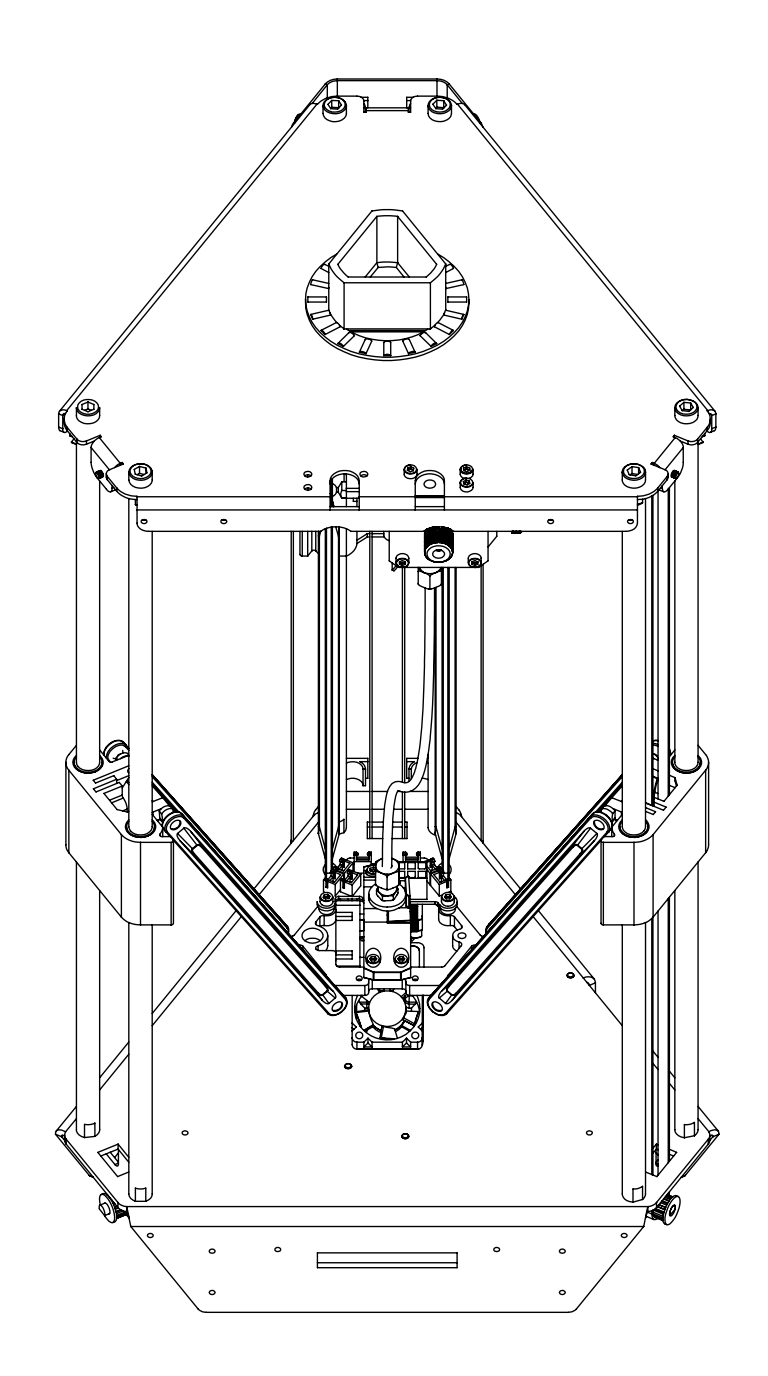

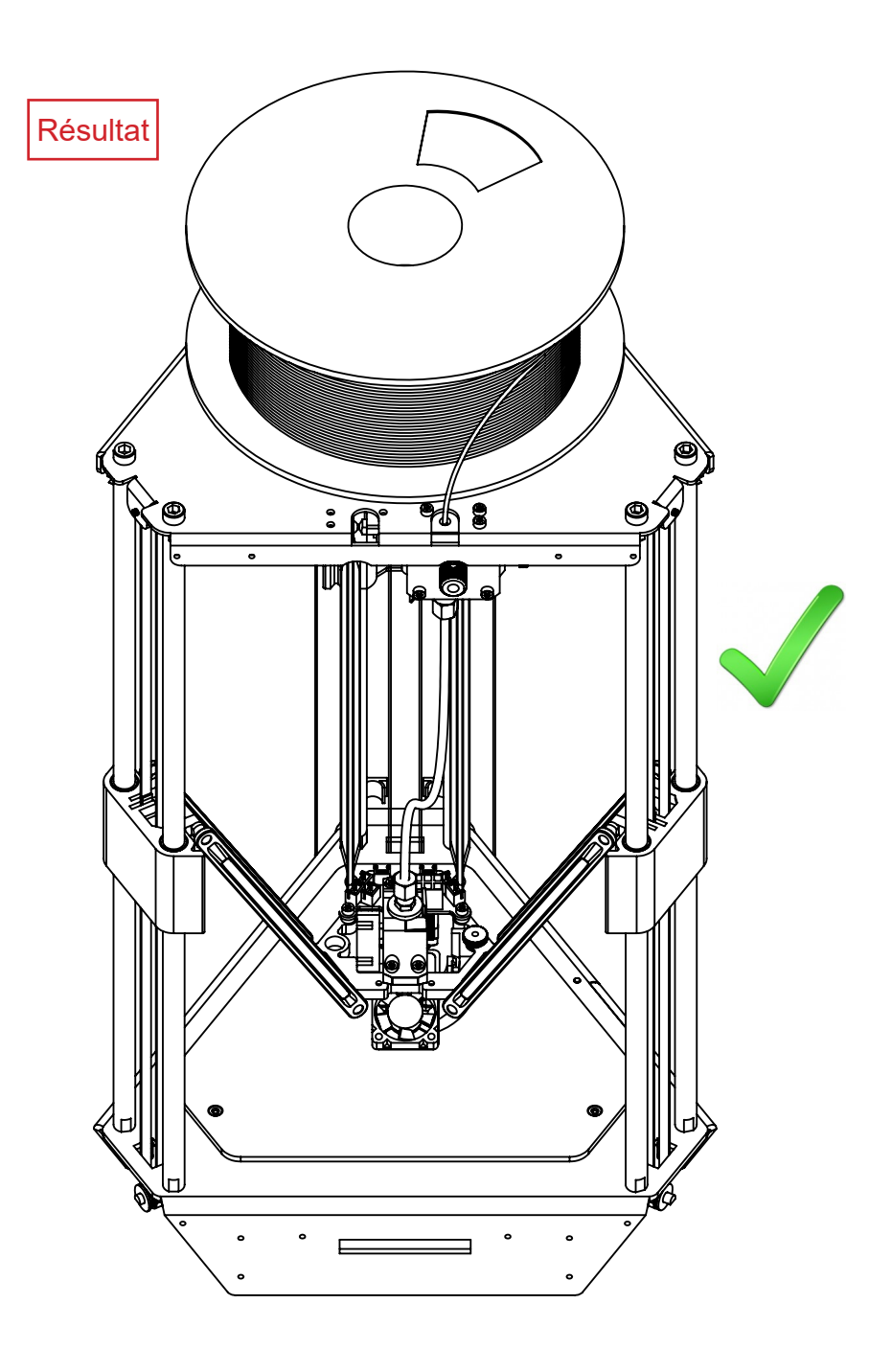

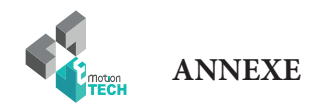

#### Impression d'un modèle 3D

Pré-requis : avoir réalisé une calibration complète de la machine.

1°) Téléchargez un modèle 3D, nous vous proposons le porte-clé eMotion Tech : <u>https://data.emotion-tech.com/ftp/Ressources\_3D\_eMotion\_Tech/Porte\_clef\_eMotion-Tech.stl</u>

2°) Importez ce modèle 3D dans Repetier-Host :

- dans l'onglet «Object Placement», cliquez sur le bouton «Add STL File»
- sélectionnez le fichier téléchargé et ouvrez-le avec Repetier-Host

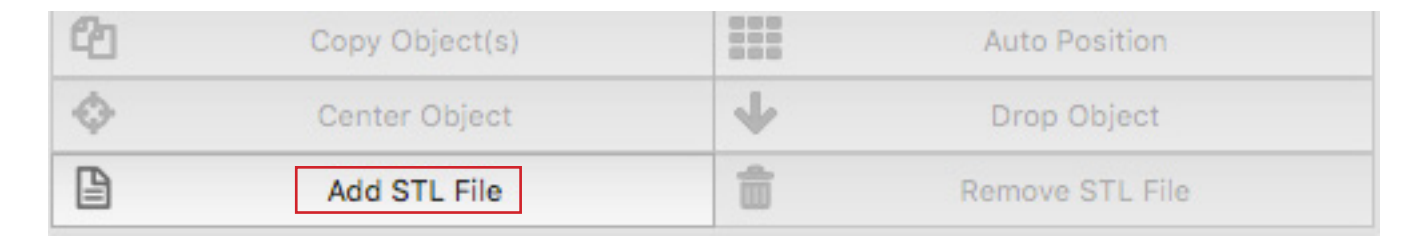

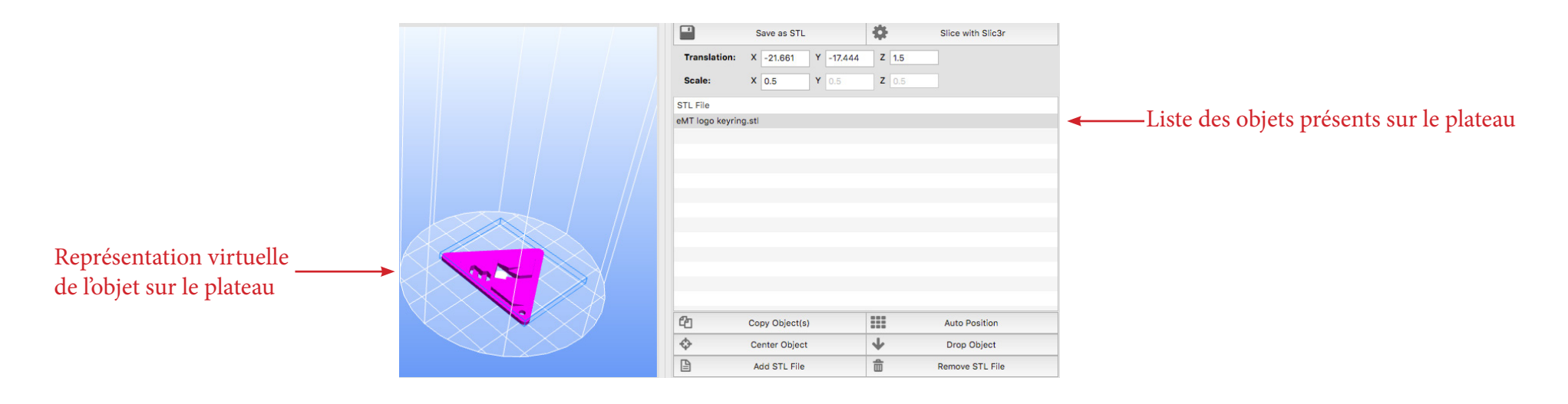

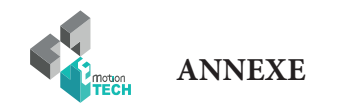

- 2°) Modifiez l'objet selon vos préférences :
- dans l'onglet «Placements d'objets», cliquez sur le bouton «Ajouter objet».

| Dupliquer | 2 | Copy Object(s) |                     | Auto Position   | placement intelligent        |
|-----------|---|----------------|---------------------|-----------------|------------------------------|
| Centrer   | Φ | Center Object  | $\mathbf{\Psi}_{-}$ | Drop Object     | Mettre à plat sur le plateau |
| Ajouter   |   | Add STL File   | 1                   | Remove STL File | Supprimer                    |

3°) Tranchez le modèle avec les pré-sélections de Slic3r :

|                                                                        | Object Placement Slicer G-Code                                                                                                    | Print Panel |                                             |
|------------------------------------------------------------------------|----------------------------------------------------------------------------------------------------|-------------|---------------------------------------------|
|                                                                        | Slice with Slic3r                                                                                                    | Kill slicor | Pour finir, cliquez sur «Slice with Slic3r» |
|                                                                        | Slic3r                                                                                                    |             |                                             |
|                                                                        | Slic3r                                                                                                    | Configure   |                                             |
| Profil d'imprimante —<br>Profil d'impression —<br>Profil de filament — | <ul> <li>Print Settings: Normal</li> <li>Printer Settings: Hexagon hotend</li> <li>Filament Settings:</li> <li>Extruder 1: PLA Premium</li> <li>Extruder 2:</li> <li>Extruder 3:</li> <li>Skeinforce</li> </ul> |             |                                             |
|                                                                        | Skeinforge                                                                                                    | Configure   |                                             |
|                                                                        | Profile:                                                                                                    |             |                                             |

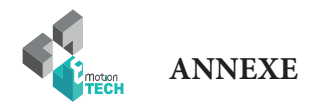

#### 4°) Une fois le fichier tranché, la pré-visulation de celui-ci s'affiche et il ne reste plus qu'à cliquer sur le bouton «Run».

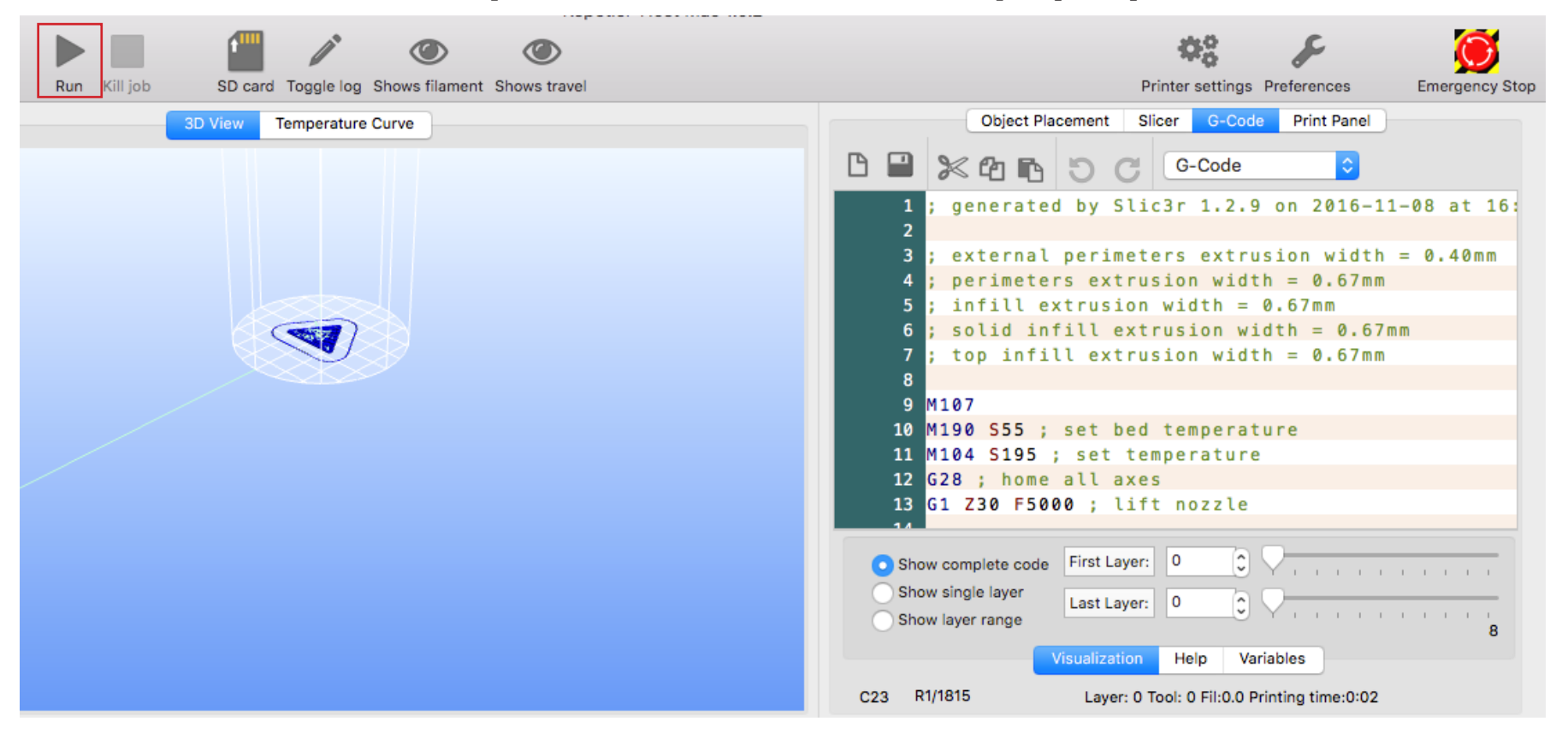

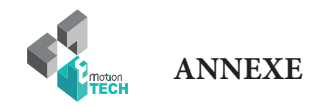

#### **Calcul du PID**

**Préambule :** les valeurs PID sont nécessaires à la régulation de température des éléments de chauffe. Si vous constatez que la température cible demandée a du mal à être atteinte ou que la température réelle varie beaucoup autour de la température cible, il pourra être utile de calculer à nouveau les valeurs PID.

#### Par commandes GCODE :

1°) Assurez-vous que la température de la tête d'impression soit à température ambiante.

2°) Désactivez les ventilateurs secondaires.

3°) Dans l'onglet «Contrôle manuel», grâce à la zone de saisie destinée à l'envoi de commandes GCODE :

Envoyez la commande suivante : M303 E0 S250 C8

#### Détails :

- E0 = extrudeur numéro 1
- S250 = température cible de 250°C
- C8 = 8 cycles de régulation autour de la température cible

Une fois la commande envoyée, les logs de Repetier-Host vous indiquerons l'état d'avancement du calcul. Lorsque le calcul est fini, les nouvelles valeurs P, I et D sont indiquées dans les logs.

4°) Envoyez la commande GCODE suivante pour sauvegarder : M500

#### Si vous disposez de l'écran LCD :

dans le menu de l'écran est intégré une option permettant de calculer directement le PID.

Il suffit d'aller dans le menu «Calibrer / PID hotend».

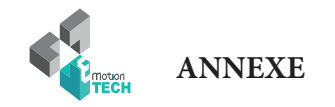

#### Pour aller plus loin

Des améliorations sont disponibles pour votre MicroDelta Rework. Vous pourrez les retrouver à la section «Support» de notre site web (www.emotion-tech.com), dans l'arborescence «MicroDelta Rework / Améliorations».

N'hésitez pas à vérifier régulièrement ce dossier afin ne manquer aucune de nos propositions d'améliorations.

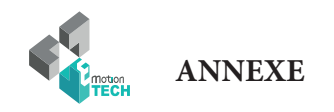

#### Maintenance

Une maintenance mensuelle de l'imprimante 3D est conseillée.

Ci-dessous quelques recommandations :

A l'aide d'un pinceau, dépoussiérer les éléments suivants :

- la carte eMotronic
- les différents ventilateurs et s'assurer que les flux d'air sont bien dégagés
- la partie froide de la tête d'impression

- Nettoyer la tête d'impression en suivant le guide dédié à la tête d'impression Hexagon dont voici le lien : <u>http://data.emotion-tech.com/highlights\_fr/Hexagon%20-%20Notice%20montage-debouchage.pdf</u>

- Nettoyer les dents de la roue d'entraînement à l'aide d'une pointe d'aiguille, de l'extrémité d'une pince brucelle ou d'une lame de cutter.

- Vérifier le serrage de chacune des vis équipant l'imprimante 3D.

- Lubrifier les différents éléments de transmission mécanique avec de la graisse universelle ou de l'huile à base de PTFE en spray.

#### Recommandations

#### Eteindre l'imprimante 3D :

Après impression d'une pièce plastique, si vous souhaitez éteindre la machine, attendez que la tête d'impression soit redescendue à température ambiante afin de vous assurer que la tête d'impression ne se bouche pas.

#### Transport :

Si vous avez à déplacer la machine en voiture ou autres moyens de transport, il est recommandé de débrancher au préalable les moteurs pas-à-pas de la carte eMotronic afin d'éviter d'endommager les cartes électroniques et leurs composants.

#### Dépannage :

Une FAQ concernant la MicroDelta Rework est disponible sur notre site web à la section «Support», n'hésitez pas à la consulter si vous éprouvez des soucis avec votre machine, la plupart des pannes trouvent une solution grâce à cet outil, ne vous en privez donc pas !

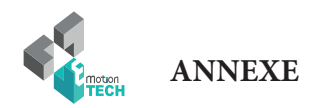

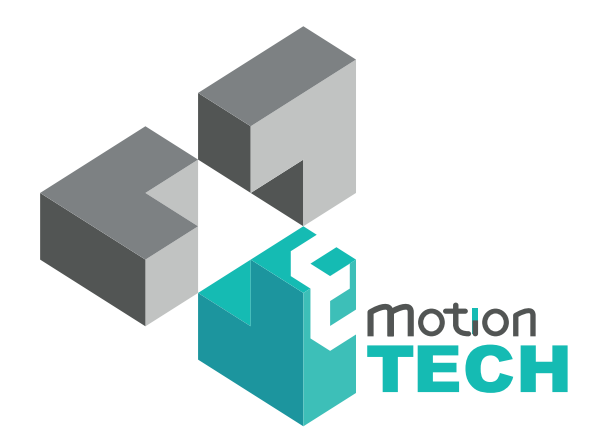

## Vous remercie d'avoir choisi la MicroDelta Rework !

www.emotion-tech.com